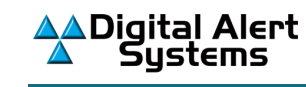

## Updating Certificate Authority Files For DASDEC<sup>™</sup>/ One-Net<sup>™</sup> EAS/CAP Devices

The One-Net and DASDEC EAS/CAP devices can use a unique digital certificate provided by FEMA to validate the authenticity of IPAWS-sourced CAP alerts. These certificates are designed to expire at a specific date and time, requiring the issuing authority to issue new certificates from time to time.

The current FEMA certificate will be expiring on April 14, 2024. FEMA recently issued a newer certificate, meaning IPAWS users should update their equipment before the April 14, 2024 expiration date. Not updating the certificate may result in the error message: *"Event Log:Digital Signature VERIFICATION ERROR : Signer UNTRUSTED! Check for correct CAP decoder CA file.;"* or not processing valid IPAWS alerts.

## To update and change the Certificate Authority (CA) file within the EAS device (One-Net or DASDEC):

IMPORTANT NOTE for <u>Firefox Users</u>: The link in Step 1. below has been tested and works correctly with Firefox V89.0.2.

- Download the current certificate authority file IPAWS\_Valid-until-03-05-2031.crt from our website here: <u>www.eas-systems.com/IPAWS\_Valid-until-03-05-2031.crt</u> NOTE: This certificate expires on March 5, 2031. Before that date, FEMA will issue a replacement.
- 2. Navigate to the Setup > Net Alerts > CAP Decode screen
- 3. Select the CAP configuration for IPAWS from the **Select CAP input client** pull-down menu. (*Note: The name may differ from the one shown below.*)

| CAP server configuratio                                                                                                    | n                                   | DNS is Enabled (1.1.1.1)                                                                                                    |  |
|----------------------------------------------------------------------------------------------------|-------------------------------------|----------------------------------------------------------------------------------------------------|--|
| *FEMA IPAWS Select CAP input client<br>There are 2 user allocated client interfaces (max is 10).<br>Decode Channel: 'CAP1' |                                     | Add CAP Client Interface (effective immediately) Duplicate CAP Client Interface (effective immediately) Delete this CAP interface |  |
| FEMA IPAWS                                                                                                    |                                     | Client Interface Name                                                                                                    |  |
| ENABLE Client Interface                                                                                                    | Enabled. Uncheck to disable client. |                                                                                                    |  |

(continues on next page)

4. Scroll down and enable the View Advanced Options check box. The advanced options will appear.

| ew).                                                           |                                                                                                    |                                                                                                    |
|----------------------------------------------------------------|----------------------------------------------------------------------------------------------------|----------------------------------------------------------------------------------------------------|
| configurable Pin O No Pin                                      |                                                                                                    |                                                                                                    |
| o use non-secured connection.                                  |                                                                                                    |                                                                                                    |
| ntly SSL certificates must verify. Check to ignore certificate | <del>.</del> .                                                                                                    |                                                                                                    |
|                                                                |                                                                                                    |                                                                                                    |
| ccept unsigned alerts.                                         |                                                                                                    |                                                                                                    |
| Check to accept unverifiable signed alerts.                    |                                                                                                    |                                                                                                    |
| (CA) Name (upload below.)                                      | <ul> <li>CA Information</li> </ul>                                                                                                    | Delete CA file                                                                                                    |
|                                                                | ew).<br>configurable Pin O No Pin<br>b use non-secured connection.<br><b>ntly SSL certificates must verify.</b> Check to ignore certificate<br>cocept unsigned alerts.<br>Check to accept unverifiable signed alerts.<br><b>(CA) Name (upload below.)</b> | ew). configurable Pin O No Pin b use non-secured connection. ntly SSL certificates must verify. Check to ignore certificate. cocept unsigned alerts. Check to accept unverifiable signed alerts. (CA) Name (upload below.) |

5. Scroll to the bottom of the page to find the appropriate installation dialog box, as shown below:

| Version 4.x                               | Version 5.x                               |
|-------------------------------------------|-------------------------------------------|
| Certificate Authority Bundle Installation | Certificate Authority Bundle Installation |
| Choose File no file selected              | Choose File no file selected              |
| Upload Certificate Authority file         | Upload Certificate Authority file         |

- 6. Click Choose File and select the recently downloaded file: IPAWS\_Valid-until-03-05-2031.crt
- 7. Click **Open**. The screen should now appear as shown below

| Version 4.x                               | Version 5.x                               |
|-------------------------------------------|-------------------------------------------|
| Certificate Authority Bundle Installation | Certificate Authority Bundle Installation |
| Browse IPAWS_Valid-until-03-05-2031.crt   | Browse IPAWS_Valid-until-03-05-2031.crt   |
| Upload Certificate Authority file         | Upload Certificate Authority file         |

8. Click Upload Certificate Authority file button. When the file is successfully installed the screen will display...

| Version 4.x                               | Version 5.x                               |
|-------------------------------------------|-------------------------------------------|
| Certificate Authority Bundle Installation | Certificate Authority Bundle Installation |
| Choose File no file selected              | Choose File no file selected              |
| CA File Upload Succeeded.                 | CA File Upload Succeeded.                 |
| Upload Certificate Authority file         | Upload Certificate Authority file         |

 Scroll back up the page and in the View Advanced Options area locate the XML Digital Signature Certificate Authority (CA) Name then, using the pull-down menu, choose the "IPAWS\_Valid-until-03-05-2031.crt" selection as shown below.

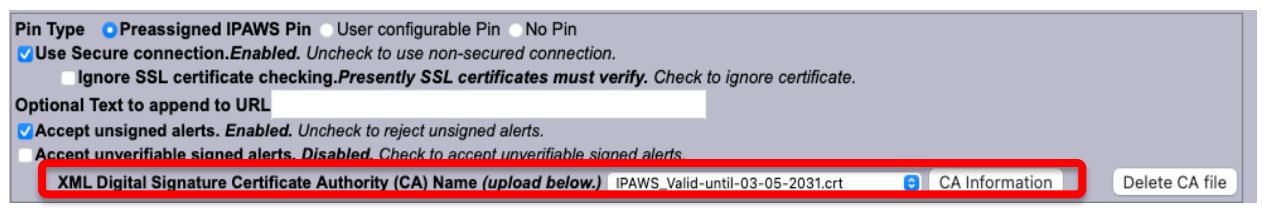

10. Click the **Accept Changes** button at the bottom of the screen.

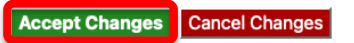

END